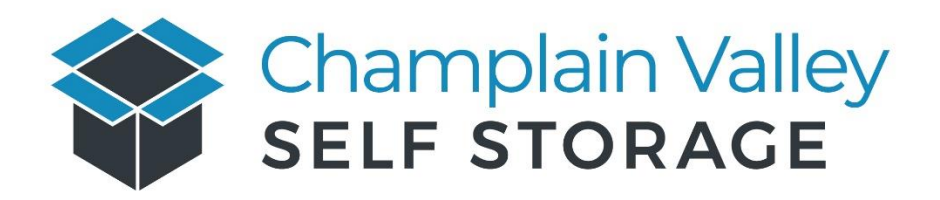

## How to setup automatic payments, change credit/debit cards and make account updates

Step 1: Visit the following link: Payment Portal

**Step 2:** Select the location of your storage unit from the three options provided as shown below.

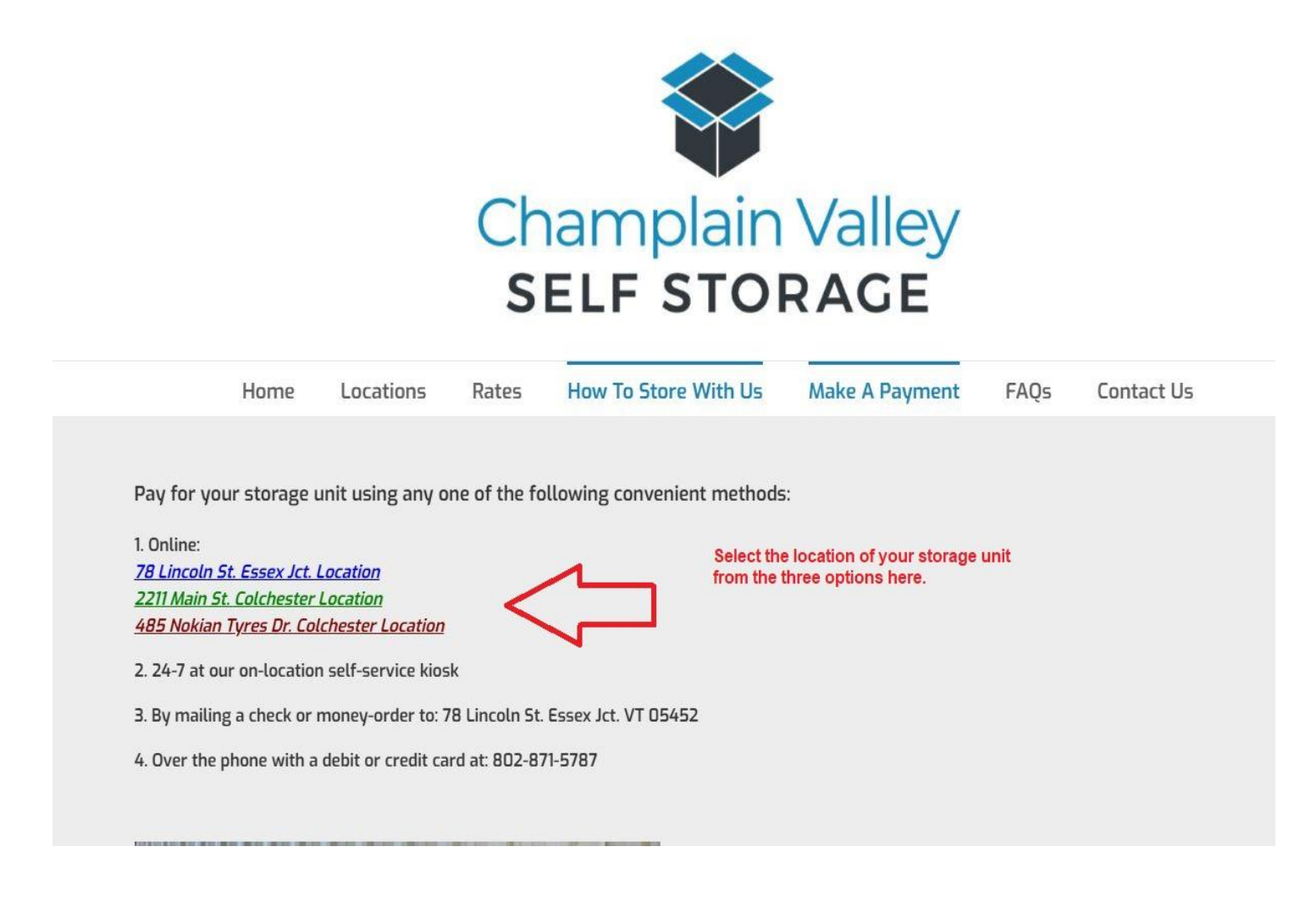

**Step 3:** If this is your first time using the payment portal select "Create account" and follow the steps to create an account. Once the account is created, enter your email address and password and select "Login" as shown below.

|                                    |                     |                 | 2                                   | C Select Language   |
|------------------------------------|---------------------|-----------------|-------------------------------------|---------------------|
| nant Acco                          | unt Manager         |                 |                                     | Select Language     |
| When you ha                        | ve logged on, y     | ou will be able | to:                                 |                     |
| Make a payr                        | ment                |                 |                                     |                     |
| Set up your                        | account for auto pa | yment           |                                     |                     |
| <ul> <li>View your page</li> </ul> | ayment history      |                 |                                     |                     |
| Email the sit                      | e manager           |                 |                                     |                     |
| <ul> <li>Change you</li> </ul>     | r contact profile   |                 |                                     |                     |
|                                    |                     |                 | Log in to your account for site:    |                     |
|                                    |                     |                 | Champlain Valley Self Storage       |                     |
|                                    |                     |                 | 78 Lincoln Street                   |                     |
|                                    |                     |                 | Route 2A                            |                     |
|                                    |                     |                 | (802) 871-5787                      |                     |
|                                    |                     |                 | info@champlainvalleyselfstorage.com |                     |
|                                    |                     |                 |                                     |                     |
|                                    |                     |                 | Empil                               |                     |
|                                    |                     |                 |                                     |                     |
|                                    |                     | ~               | Password                            |                     |
|                                    |                     |                 |                                     |                     |
|                                    |                     |                 | Login                               |                     |
|                                    |                     |                 | Create account   Forgot password?   |                     |
|                                    | first time train    | a the           |                                     |                     |
| nis is your<br>rtal vou wil        | I need to click     | y me            |                                     |                     |
| reate acco                         | unt"                |                 |                                     |                     |
| ce you've                          | created the ac      | count           |                                     |                     |
| ter the ema                        | il and passwo       | ord             | My Account   Contact Us             |                     |
| ove.                               |                     |                 |                                     | GODADDY             |
|                                    |                     |                 | powered by                          | VERIFIED & SECURITY |
|                                    |                     |                 | sitelink                            |                     |

**Step 4:** Clock on the unit number you wish to update as shown below.

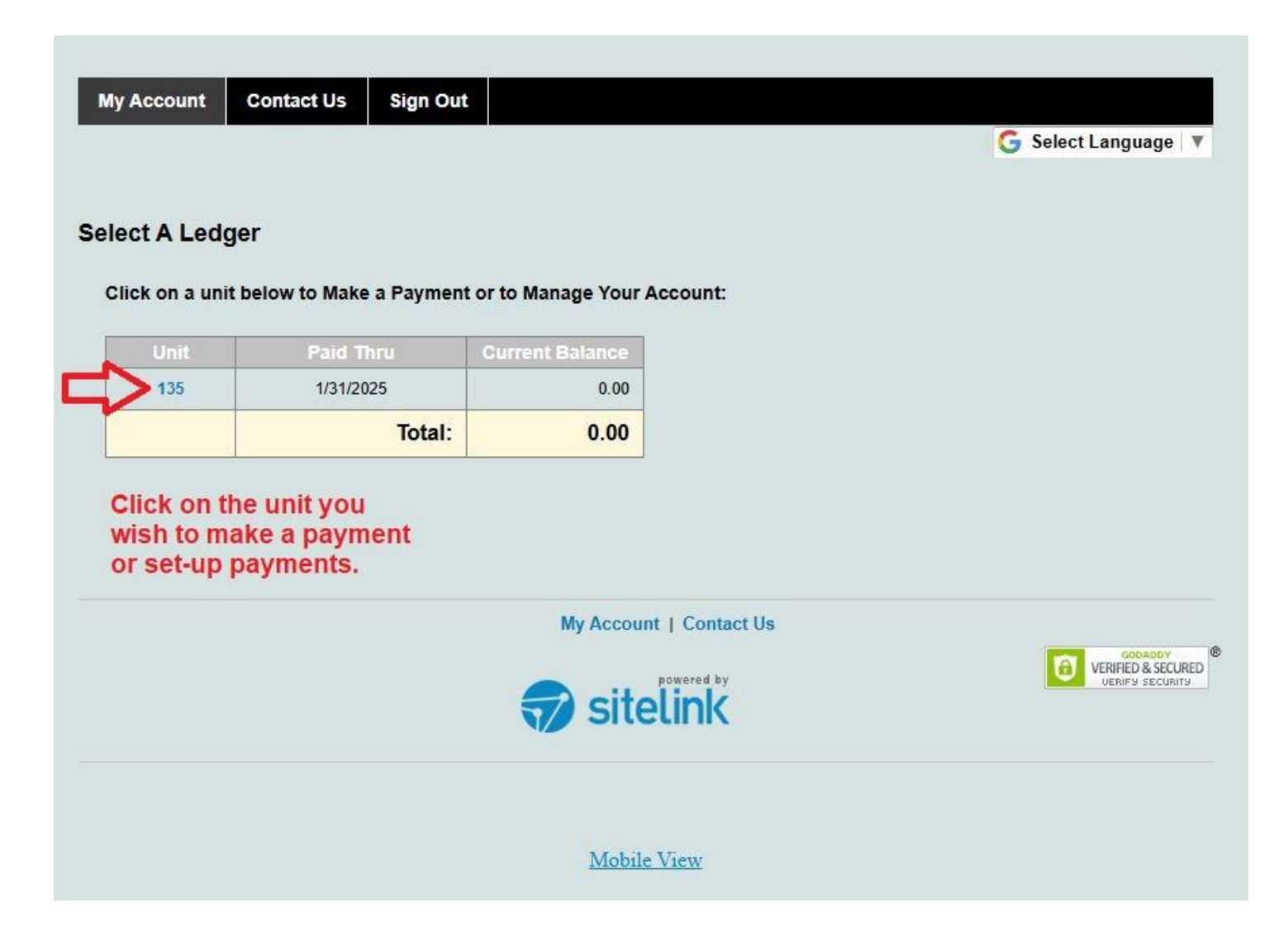

**Step 5:** You can now select from the options on the left side of the page to make changes to your account, set-up automatic payments, etc. as shown below.

|                         |                                       | Select Language                      |
|-------------------------|---------------------------------------|--------------------------------------|
| ccount Balance >>       | Account Balance                       |                                      |
| utomatic Payment >>     |                                       |                                      |
| iske Davment >>         | Name:                                 |                                      |
|                         | Address:                              | Paid Inrough: Jan 31, 2025           |
| iew Payment History >>  | Barnail com                           | Total Current Due: 0.00              |
| ly Profile >>           | ginalicon                             | Next Payment : 115.00                |
| mail To Site Manager >> | Access Code:                          | Next Payment Due Date : Feb 01, 2025 |
| ign Out >>              |                                       |                                      |
|                         |                                       |                                      |
|                         | There are no data records to display. |                                      |
|                         |                                       |                                      |
|                         |                                       |                                      |
| You can select          | the options on the left side of the   |                                      |
| page to make c          | nanges to your account, set-up        |                                      |

**Step 6:** If you selected "Automatic Payment" from the menu on the left side of the page you will now see as shown below where you can enable or disable automatic payments, enter new card details, etc. Once you are done entering the details make sure to select "Submit" at the bottom of the page to save your changes.

| Automatic Payment >><br>Make Payment >><br>Make Payment History >><br>My Profile >><br>Email To Site Manager >><br>Sign Out >><br>Credit Card Info<br>VIS                                                                                                    | Accounts or Enable Automatic Payment<br>or disable automatic payments here<br>Disable monthly automatic billing<br>Enable automatic payment by Credit Card on due date<br>orize Champlain Valley Self Storage to charge any amounts due per the terms of the<br>r each period during the term of occupancy or until I (we) cancel this authorization. |
|----------------------------------------------------------------------------------------------------|----------------------------------------------------------------------------------------------------|
| Aake Payment >> Aake Payment >> Aake Payment >> Aike Payment History >> Ay Profile >> Crnail To Site Manager >> Sign Out >> Credit Card Info                                                                                                    | Disable automatic payments here<br>Disable monthly automatic billing<br>Enable automatic payment by Credit Card on due date<br>orize Champlain Valley Self Storage to charge any amounts due per the terms of the<br>r each period during the term of occupancy or until I (we) cancel this authorization.                                            |
| Make Payment >> Tiew Payment History >> Ay Profile >> Finail To Site Manager >> Fign Out >> Fign Out > | Disable automatic payments here<br>Disable monthly automatic billing<br>Enable automatic payment by Credit Card on due date<br>orize Champlain Valley Self Storage to charge any amounts due per the terms of the<br>r each period during the term of occupancy or until I (we) cancel this authorization.                                            |
| iew Payment History >><br>ly Profile >><br>mail To Site Manager >><br>ign Out >><br>Credit Card Info<br>VIS                                                                                                    | Disable monthly automatic billing<br>Enable automatic payment by Credit Card on due date<br>orize Champlain Valley Self Storage to charge any amounts due per the terms of the<br>r each period during the term of occupancy or until I (we) cancel this authorization.                                                                               |
| Iv Profile >> mail To Site Manager >> ign Out >> I (We) authors agreement for Credit Card Info                                                                                                    | Enable automatic payment by Credit Card on due date<br>orize Champlain Valley Self Storage to charge any amounts due per the terms of the<br>r each period during the term of occupancy or until I (we) cancel this authorization.                                                                                                    |
| ign Out >> I (We) authors agreement for Credit Card Info                                                                                                    | orize Champlain Valley Self Storage to charge any amounts due per the terms of the reach period during the term of occupancy or until I (we) cancel this authorization.                                                                                                    |
| ign Out >> ✓ I (We) author<br>agreement for<br>Credit Card Info                                                                                                    | orize Champlain Valley Self Storage to charge any amounts due per the terms of the reach period during the term of occupancy or until I (we) cancel this authorization.                                                                                                    |
| Credit Card Info                                                                                                    |                                                                                                    |
| Credit Card Info                                                                                                    |                                                                                                    |
| VIS                                                                                                    | DISCOVER                                                                                                    |
| VIS                                                                                                    | DISCOVER                                                                                                    |
|                                                                                                    | Material History                                                                                                    |
| ou can update                                                                                                    |                                                                                                    |
| rour card details                                                                                                    | Card Type* View (*Required fields)                                                                                                    |
| Credit Care                                                                                                    | d Number*                                                                                                    |
| Please make sure                                                                                                    | (Only numbers, no spaces or dashes)                                                                                                    |
| Submit" at the                                                                                                    |                                                                                                    |
| re done Pilling Strop                                                                                                    | (Shown on your card)                                                                                                    |
| Binny Stree                                                                                                    | (Your credit card billing address must match the billing address that your financial                                                                                                    |
| Po                                                                                                    | institution has on file. Example: 888 Main Street)                                                                                                    |
|                                                                                                    |                                                                                                    |
|                                                                                                    | What is CVV2? Click Help                                                                                                    |
|                                                                                                    |                                                                                                    |

If you still have questions or need assistance please contact us at:

info@champlainvalleyselfstorage.com